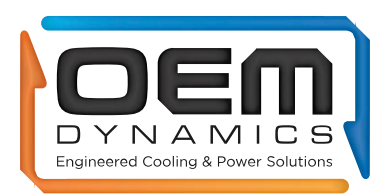

# Online Order History and invoice reprint

### Overview

There are 4 ways to navigate to order history for reprinting invoices. Below are four methods to navigate to the completed orders list for reprinting invoices.

Method 1: Order history from "Dashboard" dropdown list Method 2: View Invoice & Credit notes from the account main dashboard Method 3: Order history from the account main dashboard Method 4: Recent orders from the account main dashboard

### Step-by-step guides

### Method 1: Order history form "Dashboard" dropdown list

a. After login, Hover over "Dashboard" and click "Order history".

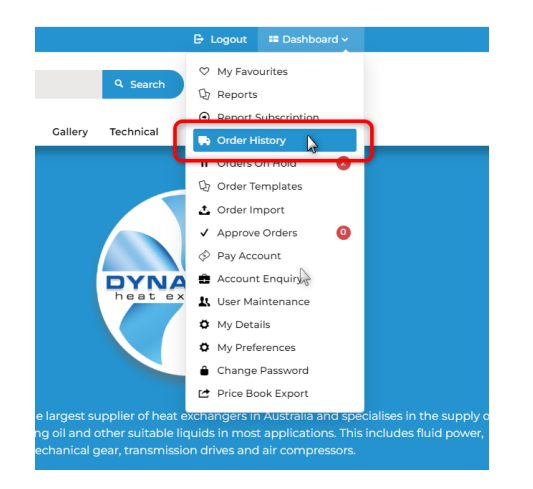

Select "Order History" from "My Account" drop-down list

b. In "Order History" page, there are seven fields in the header section for filtering by order status, order start and end date, delivery start and end date, your reference and product search.

By default, search results will show all order types for the last 30 days from today.

As only completed orders can be reprinted invoices, the recommendation is to set order status to **completed orders** from the dropdown list, you can also set a date range.

OR in the section below the header, you can search by invoice / order number.

Then click "Search".

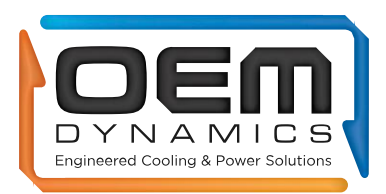

## Online Order History and invoice reprint

## / Dashboard / Order History Check the status of your order

| Order Date (start) | Order Date (end) | Delivery Date (start)                                                                                                    | Delivery Date (end)                                                                                                    |
|--------------------|------------------|----------------------------------------------------------------------------------------------------|----------------------------------------------------------------------------------------------------|
| 13/08/2024         | 12/09/2024       |                                                                                                    | **                                                                                                    |
| Product Search     |                  |                                                                                                    |                                                                                                    |
|                    |                  |                                                                                                    |                                                                                                    |
|                    | OR               |                                                                                                    |                                                                                                    |
|                    |                  |                                                                                                    |                                                                                                    |
|                    |                  |                                                                                                    |                                                                                                    |
|                    |                  |                                                                                                    |                                                                                                    |
|                    | 13/08/2024       | 13/08/2024     Image: Control of the control of the control | 13/08/2024 Image: Control of Control of Control |

**c.** In "Search Results" section, click "**View**" to view the selected invoice details page on your screen or tick "**Reprint Invoice**" on multiple invoices then click "**Request Selected Invoice(s)**" for an email copy.

| S records (1 page) |              |               |          |            |             |              |                          |
|--------------------|--------------|---------------|----------|------------|-------------|--------------|--------------------------|
| Order No.          | 🔶 Order Date | Customer Code | 🕻 Status | 🕈 Your Ref | Invoice No. | Invoice Date | ♣ Total (ex) ♣ Options   |
| 22022              | 06/08/2024   |               | Complete | PO140691   | 400516      | 07/08/2024   | \$319.80 Reprint Invoice |
| 20489              | 15/05/2024   |               | Complete | P0140122   | 399943      | 24/06/2024   | Deprint Invoice          |
| 20453              | 14/05/2024   |               | Complete | P0140092   | 399790      | 12/06/2024   |                          |
| 20441              | 13/05/2024   |               | Complete | PO140088   | 399364      | 14/05/2024   |                          |
| 20280              | 03/05/2024   |               | Complete | PO140029   | 399257      | 06/05/2024   | \$199.55 Reprint Invoice |
|                    |              |               |          |            |             |              |                          |

### Method 2: View Invoice & Credit notes from the account main dashboard

In Account Status section of the main dashboard, click "View Invoice & Credit Notes".

| I Account Status        |                   |             |          |
|-------------------------|-------------------|-------------|----------|
| Total Balance Owing     | \$0.00            | 90+ Dave    | \$0.00   |
| Total Balance Due       | \$351.78          | 60 Days     | \$0.00   |
|                         |                   | 30 Days     | \$351.78 |
| Pay Now View Statements | View Invoices & C | redit Notes | \$0.00   |
|                         |                   | $\searrow$  |          |
|                         |                   |             |          |

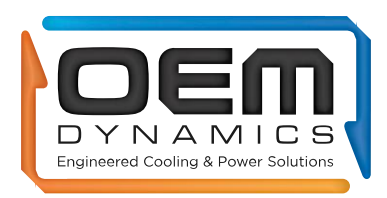

# Online Order History and invoice reprint

## Method 3: Order history from account main dashboard

From the main dashboard, scroll down to the bottom, click "Order History".

| My Pages<br>Wy Favourites<br>Your fevourite products | Reports<br>Report Generator                   | Report Subscription Report Subscription       | Order History<br>Check the status of your der     |
|------------------------------------------------------|-----------------------------------------------|-----------------------------------------------|---------------------------------------------------|
| Orders On Hold Orders you've placed on hold          | Order Templates<br>Your saved order templates | Order Import                                  | Approve Orders O<br>Orders awaiting your approval |
| Pay Account<br>Pay outstanding invoices              | Account Enquiry<br>Account Statements         | User Maintenance<br>Create and maintain users | Price Book Export                                 |

## Method 4: Recent orders from the account main dashboard

In "**Recent Invoices**" section, select the target invoice you want to reprint by clicking the Invoice number to navigate to the order details page. Note: Only the 5 most recent orders appear on the "Recent Invoices" section the dashboard.

| Date       | Туре    | Invoice # | Your Order # | Total       |
|------------|---------|-----------|--------------|-------------|
| 23/10/2023 | Invoice | C116639   | 116639       | \$0.00      |
| 09/11/2023 | Invoice | C117304   | 117304       | \$0.00      |
| 02/05/2024 | Invoice | C117670   | 117670 E     | \$20,332.00 |
| 02/05/2024 | Invoice | C117670   | 117670 D     | \$21,528.00 |
| 09/09/2024 | Invoice | 400626    | 122263       | \$258.70    |
|            |         |           |              |             |